## Vejledning til søgning af adresse

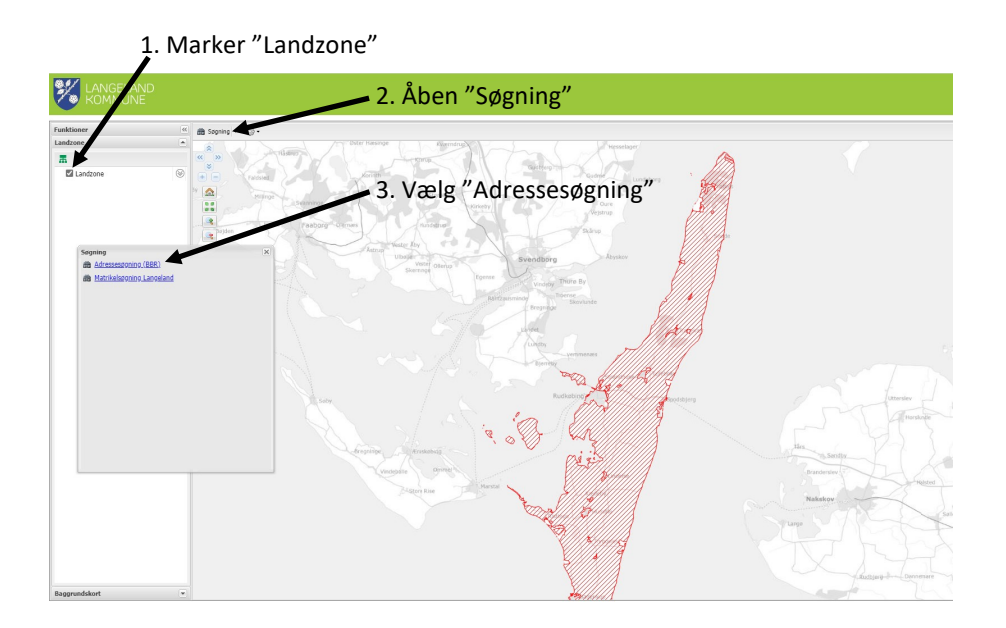

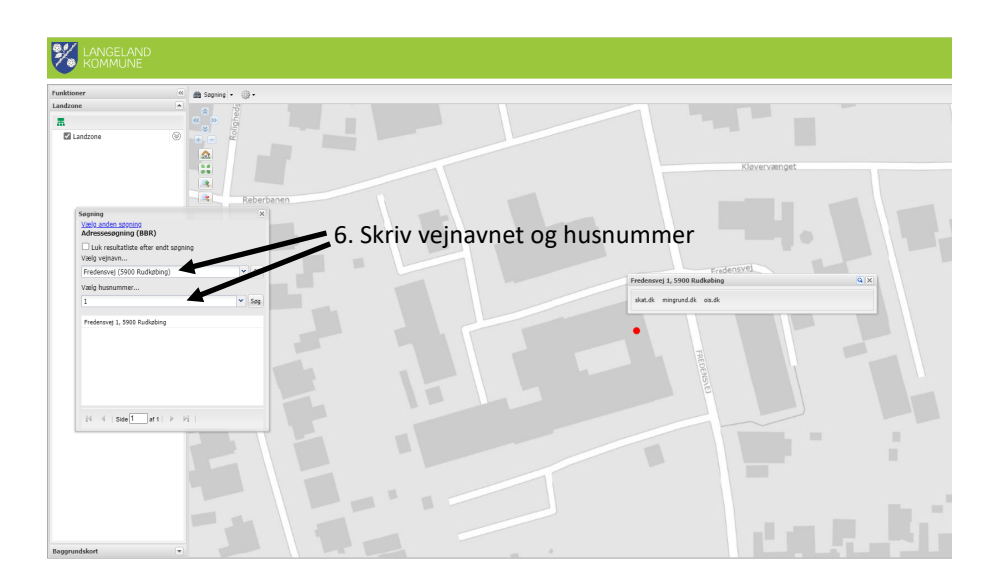

Hvis adressen ligger i rød skravering, er det i landzone.